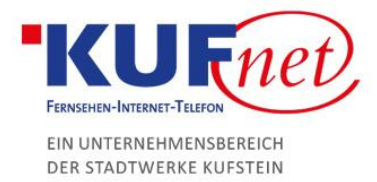

🔌 💎 🖌 92 %

# Einrichtung KufNet-Mail Android

### Schritt 1

Gehen Sie bei Ihrem Android-Smartphone in die Einstellungen, dann auf Konten. Scrollen Sie komplett nach unten und fügen Sie ein Konto hinzu. Suchen Sie Privat(IMAP) und wählen Sie dieses aus. Geben Sie dort Ihre E-Mail-Adresse ein und klicken Sie auf manuell einrichten. Klicken Sie ein weiteres Mal auf Privat(IMAP) und geben Sie danach Ihr Passwort ein.

Nun sind Sie in den Eingangs-Servereinstellungen. Der Nutzername ist Ihre E-Mail-Adresse ohne @kufnet.at (für test@kufnet.at ist der Nutzername test). Der Server ist imap.kufnet.at.

Als nächstes kommen die Ausgangs-Servereinstellungen. Nutzername

und Passwort sind ident, der Server ist smtp.kufnet.at.

## M Einstellungen des Eingangsservers Nutzername test

## 

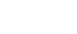

imap.kufnet.at

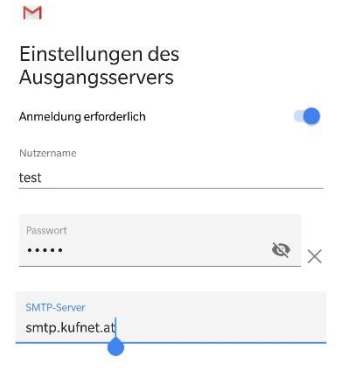

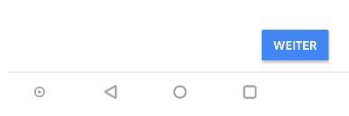

Schritt 2

#### Stadtwerke Kufstein GmbH Fischergries 2 6330 Kufstein

05372 6930-351 info@kufnet.at www.kufnet.at UID: ATU32262501 DVR 0649619 FN 41696v, LG Innsbruck

Volksbank Kufstein-Kitzbühel IBAN: AT46 4377 0000 0002 0915 BIC: VBOEATWWKUF

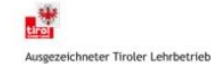